# 2º Resultado PAPFE 2024 - 05/04/2024

# Graduação e Pós-Graduação

## Orientações Gerais

Os alunos de graduação e pós-graduação **contemplados** receberão orientações que serão encaminhadas via e-mail institucional.

Graduação (Sistema Júpiter)

O Resultado pode ser consultado no Portal de Serviços Computacionais da USP (<u>https://portalservicos.usp.br</u>)

Ícone de menu: Programa de Bolsas > PAPFE > Inscrição em Bolsas e Apoios Basta passar o mouse em cima do ícone que aparece à frente do apoio solicitado e ler a legenda que aparece.

Pós-Graduação (Sistema Janus)

O Resultado pode ser consultado no Portal de Serviços Computacionais da USP (https://portalservicos.usp.br)

Ícone de menu: PAPFE > Inscrição PAPFE Basta passar o mouse em cima do ícone que aparece à frente do apoio solicitado e ler a legenda que aparece.

1- Orientação aos alunos contemplados - Graduação

AUXÍLIO PERMANÊNCIA:

- 1. Conferir os dados pessoais no sistema Computacional da USP (RG, CPF, endereço residencial, telefone, e-mail). Se necessário, efetuar as devidas correções.
- 2. Cadastrar no Sistema Computacional da USP (em Dados Pessoais) o número de agência (sem o dígito) e <u>conta corrente junto ao Banco do Brasil</u>, em nome do estudante. Estudantes que não tiverem conta corrente junto ao Banco do Brasil deverão providenciá-la com a maior brevidade possível. Caso seja necessário, a declaração do auxílio recebido para abertura de conta está disponível no sistema Computacional da USP.
  - Alunos de graduação: menu "Emissão de documentos Documentos" (escolher no campo documento a opção Declaração para abertura de conta bancária. No campo Bolsa, escolher a opção "Auxílio Permanência").

### Alunos de pós-graduação: aguardando orientação Obs: solicitar o cadastro da conta corrente do Banco do Brasil junto à seção de alunos de pós-graduação de sua unidade

3. Sugerimos que após a abertura da conta corrente efetue um depósito no valor mínimo e consulte seu saldo, para ativar a conta.

**Obs**: Estes passos devem ser rigorosamente seguidos para ativar a conta, pois o termo de compromisso não é gerado caso todos os dados informados acima não estejam inseridos/atualizados no sistema Computacional da USP.

Os alunos contemplados deverão dar aceite no termo de compromisso no Portal de Serviços Computacionais, no período de <u>06/04 (a partir das 08h00) a 15/04/2024 (até 23h59)</u>. Alunos que não realizarem o aceite no termo no período especificado poderão ter o auxílio cancelado.

# Procedimento de aceite - Graduação:

- 1) Programa de Bolsas
- 2) PAPFE
- 3) Inscrição em Bolsas e Apoio
- 4) Passos Obrigatórios:
- a) Clicar em cima do "martelinho" 🔑 para aceitar o benefício
- b) Ler o Termo e clicar: "Li o Termo de Compromisso";
- c) Clicar em cima do texto: Aceitar o Benefício (ex: Auxílio Permanência), irá aparecer a mensagem: "Li o Termo de Compromisso (ex: Aux. Permanência) e estou de acordo).
- d) Aceitar esse Benefício
- e) Não é necessário imprimir o termo de Compromisso para entrega no Serviço Social.

# Procedimento de aceite - Pós-Graduação

No Sistema Janus entrar no ícone: PAPFE > Inscrição PAPFE e dar seguimento conforme orientação da graduação.

## <u>AUXÍLIO ALIMENTAÇÃO</u> (parte integrante do Auxílio Permanência)

# Procedimento para recarga de créditos mensais no sistema Computacional da USP

Para carregar <u>mensalmente</u> os créditos (prazo limite é o dia 20 de cada mês) referentes ao auxílio alimentação, deverá proceder conforme abaixo:

1) Acessar sistema:

Item de menu: Acompanhamentos - meus benefícios e bolsas.

Quando clicar neste item, aparecerá a lista de benefícios e bolsas concedidas ao aluno.

2) Clicar no Auxílio Alimentação que estiver válido.

3) Clicar na frase "+ solicitar cota mensal de alimentação" para solicitar a carga e recarga Obs.: o valor do crédito não aparece automaticamente na tela, apertar a tecla "Ctrl F5" para atualizar a informação.

VAGA NA MORADIA - Campus Fernando Costa - Pirassununga):

O aluno deverá procurar pelo Serviço Social do Campus, se ainda não estiver ocupando vaga

emergencial.

Horário de atendimento: de segunda a sexta feira - das 7h00 às 12h00

Qualquer dúvida, entrar em contato, via e-mail ou clique social com a Assistente Social Tania,

informando seu nome e no USP.

Alunos de outros campi: verificar informações específicas de cada campus (links dos

campi no final da orientação)

Segue o link para acessar o Regulamento da Moradia Estudantil em Pirassununga:

https://www.puspfc.usp.br/wp-content/uploads/2020/11/regulamento\_moradia\_nov\_2020-5.pdf

A divulgação dos resultados e demais orientações serão encaminhadas, via e-mail institucional.

## RECURSO / RECONSIDERAÇÃO

Alunos não contemplados (período de solicitação: 06.04 a 19.04.24)

Deverão preencher solicitação explicando o motivo do pedido via sistema e obrigatoriamente anexar pelo menos 01 documento comprovando o motivo do pedido.

- Alunos de Graduação : Programa de bolsas > PAPFE/PRIP > Solicitar reconsideração
- Alunos de Pós Graduação : PAPFE > Solicitar reconsideração
- Alunos EAD : Enviar e-mail para PAPFE informando nome e nº USP, motivo da solicitação e anexar obrigatoriamente pelo menos 01 documento

Esta etapa é de pedido de revisão de pontuação. Se for aceito haverá reclassificação, não necessariamente seleção. O resultado será divulgado dia 10/05/2024.

#### **Assistentes Sociais:**

| Campus Butantã:                |                              |
|--------------------------------|------------------------------|
| Adriana Ribeiro Negrão         | <u>adrianaribeiro@usp.br</u> |
| Carla Magalhães Cucolo         | <u>ccucolo@usp.br</u>        |
| Gina Margareth Garcia Pimentel | gmgp@usp.br                  |
| Lucimara Troiano Dias          | lutroiano@usp.br             |
| Luiza Cristina Canzian         | lcanzian@usp.br              |
| Neusa Maria Franzoi            | nefranz@usp.br               |
| Faculdade de Medicina:         |                              |
| Marisa Luppi                   | <u>mluppi@usp.br</u>         |
| Campus de Lorena:              |                              |
| Gina Margareth Garcia Pimentel | <u>gmgp@usp.br</u>           |

Links de acesso às orientações - Serviços Sociais

Bauru - <u>http://www.ccb.usp.br/informacoes\_uteis.php</u>

Butantã e Quadrilátero Saúde- https://prip.usp.br/apoio-estudantil/

EACH - http://www5.each.usp.br/apresentacao-sas/

Lorena - <u>https://prip.usp.br/apoio-estudantil/</u>

Piracicaba - http://www.pusplq.usp.br/?page\_id=140

Pirassununga - http://www.puspfc.usp.br/?page\_id=1160

Ribeirão Preto - <u>https://www.prefeiturarp.usp.br/sas</u>

São Carlos - http://www.puspsc.usp.br/promocao-social/

#### PAPFE

Divisão de Promoção Social e Esporte Coordenadoria Vida no Campus PRIP